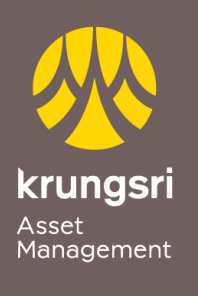

Make Life Simple

A member of **O MUFG** a global financial group

## การสมัครขออนุมัติใช้บริการหักเงินค่าซื้อหน่วยลงทุน ผ่านเครื่อง ATM ของธนาคารทหารไทย

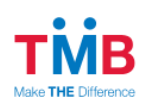

## <u>ขั้นตอนการสมัคร</u>

- 1) สอดบัตร ATM ธนาคารทหารไทย
- 2) ใส่รหัส ATM ของท่าน
- เลือกรายการ "อื่น ๆ"
- เลือกรายการ "บริการหักบัญชีอัตโนมัติ"
- 5) เลือกรายการ "**สมัครบริการหักบัญชีอัตโนมัติ**"
- 6) รับทราบข้อตกลงและเงื่อนไข "ยืนยัน"
- สือกบัญชี "บัญชีออมทรัพย์/บัญชีกระแสรายวัน"
- 8) กรุณาใส่รหัสบริษัท (4หลัก) COMP CODE 4 หลัก "0892" เลือก "ถูกต้อง"
- 9) กรุณาใส่รหัสลูกค้า (หมายเลขอ้างอิง 1) "เลขที่ผู้ถือหน่วยลงทุน 10 หลัก" เลือก "ถูกต้อง"
- 10) กรุณาใส่รหัสลูกค้า (หมายเลขอ้างอิง 2) "**ว่าง**" เลือก "**ถูกต้อง**"
- 11) กรุณายืนยันการสมัคร
  เลือก "ยืนยัน"
- 12) รายการของท่านดำเนินการเรียบร้อยแล้ว
- 13) ขอบคุณที่ใช้บริการ กรุณารับบัตรและใบบันทึกรายการ (<del>\*รายการจะถูกยกเลิก หาก</del> ไม่มีใบบันทึกรายการ)